# Project Progress Monitoring System(PPMS) WRD, JHARKHAND

# USER MANUAL FOR Budget Head Master Entry

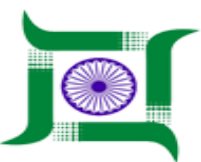

## Water Resources Department, Jharkhand.

Nepal House, Doranda, Ranchi-834002

Website- http://wrdjharkhand.nic.in | Email- cemont-wrd-jhr@nic.in

#### 1. Login Page

| Vater Resources Department   Government Of Jharkhand |  |
|------------------------------------------------------|--|
|                                                      |  |

- First, User will have to type the link in Browser URL. Linkhttp://jalshaktijharkhand.in/
- User can enter their login details like Username and Password in respective text box and click on Login button as shown in above picture to enter into the PPMS Application.

### 1. Budget Head Master Entry Page

| J          | WATER RESOURCES<br>GOVERNMENT OF JHARKH | DEPARTMENT               |                        |                                                                                           | B WRD PPMS •            |
|------------|-----------------------------------------|--------------------------|------------------------|-------------------------------------------------------------------------------------------|-------------------------|
| i Inspec   | tion                                    | Budget Head Budget Head. | Enter Budget Head Name | Click to Add Click to Refresh when added or edited<br>Search Budget<br>+ C Search Budget. | Enter Keyword to search |
| 芦 Field    | Visit 🕨                                 | Budget Head              | _                      | Date Created                                                                              | Action                  |
| 🔏 Land     | Acquisition •                           | 49S-4700-80-796-13       |                        | 05/07/2019                                                                                | Click to Edit 🛶 🗹       |
| 🔒 Fores    | st Clearence                            | 49S-4700-80-789-13       |                        | 05/07/2019                                                                                | Ľ                       |
|            |                                         | 49C-4700-80-789-12       |                        | 05/07/2019                                                                                | Ľ                       |
| Legal      | 49C-4700-80-796-12                      |                          | 02/08/2019             | Ľ                                                                                         |                         |
| 🏠 Agen     | cy Performance 🔹 🕨                      | 49S-4700-80-789-12       |                        | 02/08/2019                                                                                | Ľ                       |
| 👖 Asset    | Management •                            | 49S-4700-80-796-12       |                        | 02/08/2019                                                                                | Ľ                       |
|            |                                         | 49S-4700-80-796-11       |                        | 02/08/2019                                                                                | Ľ                       |
| Perso      | onal 🕨 🕨                                | 498-4701-796-62          |                        | 02/08/2019                                                                                | ľ                       |
| e User     | Communication •                         | 49S-4701-796-74          |                        | 02/08/2019                                                                                | ľ                       |
| A Buda     | et Head                                 | 498-4701-789-64          |                        | 02/08/2019                                                                                | Ľ                       |
| Ouugerneau |                                         | 49S-4701-800-64          |                        | 02/08/2019                                                                                | ľ                       |
| Bud        | lget Head                               | 49S-4701-800-71          |                        | 02/08/2019                                                                                | ľ                       |
| 😬 Mana     | age User 🔹 🕨                            | 49S-4701-789-62          |                        | 02/08/2019                                                                                | C                       |

- User will have to Click on Budget Head Module and then on Budget Head to enter any new budget head.
- User have to enter budget head name and click on Add button to add the budget head and then click on refresh button to refresh the page. If user wants to edit the existing budget head, then click on Edit icon button its budget head name will appear in text-box given and then user can edit the budget head and click on add button to edit the budget head. Please go through the picture for clear view.